## Licence 1 manifestation 2017

**IMPORTANT ==>** Si vous voulez payer en ligne, commencez par faire votre certificat médical en utilisant le certificat « type » de la FFM. Téléchargeable <u>ICI</u>

**NL: BELANGRIJK ==>** Als u wilt om online te betalen, te beginnen met uw medisch attest met behulp van het certificaat "type" van de FFM. <u>HIER</u> downloaden.

## Site de la FFM ==> Licence « 1 manifestation » Vidéo de la FFM ==> ICI

Si vous avez déjà un compte, connectez-vous à votre compte. Sinon créez un nouveau compte.

NL: Als u al een account hebt, meld u aan bij uw account. Anders een nieuwe account aanmaken.

Première page (une fois connecté à votre compte) Voir en vidéo ==> ICI

1: Choix de la discipline ==> cochez « Enduro »

2: Choix de l'épreuve ==> Cochez « Epreuve »

Date: 10/06/2017

Ligue: « Ligue Champagne »

Département: « Haute-Marne »

3: Cliquez sur « Lancer la recherche »

4: Cliquez sur « Choix » dans la liste des courses en choisissant « 10H Goncourt »

| DIX DE LA DISCIPLIN                                                          | E                                                                                                    |                    |                                   |        |     |
|------------------------------------------------------------------------------|----------------------------------------------------------------------------------------------------|--------------------|-----------------------------------|--------|-----|
| Discipline :                                                                 | Motocross<br>Enduro<br>Course-sur-piste<br>Moto-Ball                                                                                         |                    | itesse<br>rial<br>allyes Routiers |        |     |
| OIX DE L'ÉPREUVE                                                             |                                                                                                    |                    |                                   |        |     |
| Туре :                                                                       | O Épreuve O En                                                                                                    | traînement / Stage |                                   |        |     |
| Date :                                                                       | 10/06/2017                                                                                                    |                    |                                   | A.     |     |
| Ligue :                                                                      | LIGUE CHAMPAGNE                                                                                                    |                    |                                   | 2 E Ch | 100 |
| Département :                                                                | COMITE DEPARTEMENTAL HAUTE MARNE                                                                                                    |                    |                                   |        |     |
| Club :                                                                       |                                                                                                    |                    |                                   |        | A . |
| er la recherche<br>t de votre recherche<br>Choix > Hor<br>N°C<br>10H<br>Du 1 | Rémitaliser<br>: 2 épreuves.<br>: Championnat - Endurance T.T NATION/<br>2258 - CHAUMONT ENDURO 52<br>20 GONCOURT<br>0/06/2017 au 11/06/2017 | ALE                |                                   | 7      |     |
| Choix Hor<br>N°C<br>& EI<br>Du C                                             | Championnat - Enduro - NATIONALE<br>1227 - TEAM ENDURO PASSION<br>T & KIDS ENDURO NOCTURNE SUZANNECO<br>9/09/2017 au 10/09/2017              | URT                |                                   |        |     |

1: Choisir le mode de paiement: « En ligne » ou « Sur place »

2: Choix de la licence: cochez « LJA2 »

Si vous choisissez paiement en ligne = 100€ . il faut télécharger le scanne de votre certificat médical. Cliquez sur « parcourir »

- il est conseillé d'utiliser le certificat type « FFM ». Vous pouvez générer 1 « certificat type » en bas sur cette page.

- a faire remplir par votre médecin avant de faire la licence sur internet.

Si vous choisissez paiement sur place = 110€.

3: Cliquez sur « Actualiser le panier » puis sur « Suivant »

| Choix de l'épreuve Bil Choix de la lice              | Assurance 🖉 Vot                              | re licence est enregistrée |                              |  |
|------------------------------------------------------|----------------------------------------------|----------------------------|------------------------------|--|
|                                                      |                                              |                            |                              |  |
| A INFORMATION CONCERNANT LE PAIEMEN                  |                                              | MONTANT DU PANIER          |                              |  |
| Souhaitez-vous effectuer votre palement en ligne i   | Veuillez choisir un type de licence          |                            |                              |  |
| Contraction (majoration de 10.006) /                 |                                              |                            |                              |  |
| Confighe Confighe                                    |                                              |                            |                              |  |
|                                                      |                                              |                            | E CONTENU DO PANIER          |  |
|                                                      |                                              |                            | 2                            |  |
| -                                                    |                                              | 60.00 €                    | Epreuve                      |  |
| UA1 - Youte manifestation "une journee"              |                                              | antes e                    | C2258 - Enduro               |  |
| O LIA2 - Toute manifestation "2 jours et plu         | 5                                            | 100,00 €                   | Épreuve N*0620 du 10/06/2017 |  |
| O LIDI LA TANAN                                      |                                              | 120.00 €                   |                              |  |
| UBI-Le louquet                                       |                                              | 120100                     |                              |  |
| O LJC1 - Epreuve Family Enduro                       |                                              | 60,00 €                    |                              |  |
| O LK2 Mate sectores Text terris                      |                                              | 60,00 €                    |                              |  |
| UC2 - Moto ancienne Tout-terrain                     |                                              |                            |                              |  |
| O LIC5 - Vitesse motos 25 Power ou Tout-Te           | errain moins de 50cc                         | 60,00 €                    |                              |  |
| UO - Officiel Commissaire de Piste Stagiai           | ire                                          | 20,00 €                    |                              |  |
| UP - Assistant Pilote                                |                                              | 20,00 €                    |                              |  |
|                                                      |                                              |                            |                              |  |
| ← Retour                                             |                                              |                            |                              |  |
|                                                      |                                              |                            |                              |  |
|                                                      |                                              |                            |                              |  |
| TÉLÉCHARGEMENT DU CERTIFICAT MÉDI                    | CAL                                          |                            |                              |  |
| Deux possibilités de joindre votre certificat médica | il type : en le scannant ou par voie postale | en l'envoyant à la FFM.    |                              |  |
| Aucun certificat médical n'a été télec               | thargé.                                      |                            |                              |  |
|                                                      | 🚍 Parcount                                   |                            |                              |  |
| 1                                                    | élécharger le certificat                     |                            |                              |  |
| Génér                                                | er un certificat médical type                |                            |                              |  |
| Contra                                               |                                              |                            |                              |  |

- 1: Cochez « je reconnais... »
- 2: Cochez au choix « de souscrire... » ou « de ne pas souscrire... »
- 3: Cliquez sur « Finaliser ma demande »

Pour la suite, je n'ai pas été plus loin, mais le plus dur est fait.

N'oubliez pas de nous communiquer votre numéro de licence « 1 manifestation ».

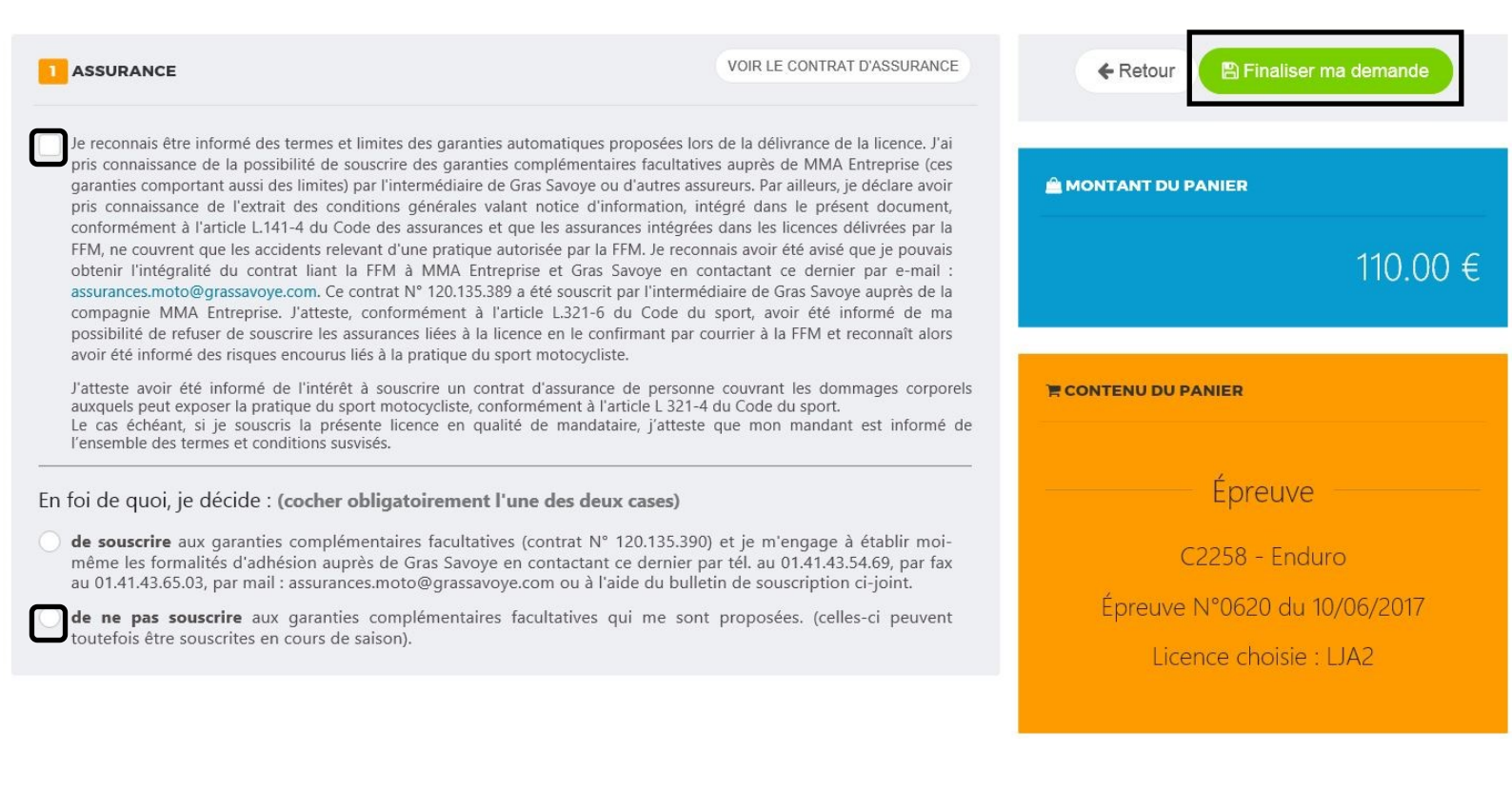

Fin